# Erledigt Benutzung von OS X 10.8.5 ohne -x

#### Beitrag von "Hacker28" vom 30. September 2013, 18:46

Hey Leute,

ich versuche nun schon den ganzen Tag Hackintosh auf meinem Sony Vaio zu installieren. Es funktioniert aber einfach nicht Immer wenn ich iBoot einlege und dann die Retail DVD, wähle ich OS X Installation, jedoch passiert einfach nichts. Ich habe nur einen Blackscreen. Was mache ich falsch? Hoffe ihr könnt mir helfen

#### Beitrag von "toemchen" vom 30. September 2013, 19:17

Du kannst als Bootflags PCIRootUID=1 oder 0 probieren.

Sent from my iPhone 4s using Tapatalk

## Beitrag von "T-Low" vom 30. September 2013, 19:24

Navcom CD evtl benutzen???

#### Beitrag von "Hacker28" vom 30. September 2013, 19:41

PCIRootUID=1 funktioniert nicht 😕 Wieder Blackscreen... Könntest du mir ein Link geben?

Sent from my iPhone using Tapatalk - now Free

#### Beitrag von "ProfA12345" vom 30. September 2013, 19:46

Was kommt, bei -v?

## Beitrag von "toemchen" vom 30. September 2013, 19:55

PCIRootUID=0 auch probiert?

## Beitrag von "Hacker28" vom 30. September 2013, 20:16

Ja habe es auch mit =0 probiert :-/ Bei -v bleibt es hängen, ich schreibe morgen an welcher Stelle, muss noch für Tests lernen 😉 Bis morgen

Sent from my iPhone using Tapatalk - now Free

Beitrag von "DoeJohn" vom 30. September 2013, 23:13

Kannst du uns mal mitteilen, um welches Vaio Notebook es sich von Sony handelt ( genaue Bezeichnung )!?

## Beitrag von "Hacker28" vom 1. Oktober 2013, 16:02

Okay, das ist das Sony VAIO SVF15A1S2ES

## Beitrag von "DoeJohn" vom 1. Oktober 2013, 18:10

Das Problem des Notebooks ist "Optimus"!

Laut dieser Beschreibung: http://www.sony.de/product/vn-fit/svf15a1s2e

hat dein Notebook 2 Grafikkarten am laufen ( Optimus )!

Grafikkarte Intel® HD-Grafikkarte 4000 NVIDIA® GeForce® GT 735M mit NVIDIA® Optimus™ Technologie

Wenn du die NVidia-Grafik im Bios nicht ausschalten kannst, wird das nichts mit Mac OS X auf deinem Notebook!

## Beitrag von "Hacker28" vom 1. Oktober 2013, 19:06

So meine BIOS sehen wie folgt aus: Kann ich

die

GraKa

abstellen?

| Hain Advanced Security Boot Exit                                                                                                    | InsydeH20 Setup Utility           |                                                                                                  |
|----------------------------------------------------------------------------------------------------|-----------------------------------|--------------------------------------------------------------------------------------------------|
| Noot Configuration<br>Boot Hode<br>External Device Boot<br>Network Boot<br>Internal Hard Disk Drive<br>Internal Hard Disk Drive<br>External Device<br>Network | (UEF1)<br>IEnabled)<br>IDisabled) | Select UEF1 boot or Legacy boot. If it<br>not set correctly, the operating syste<br>cannot boot. |
|                                                                                                    |                                   |                                                                                                  |
| Help 11 Select Iten                                                                                                    | F5/F6 Change Values               | F9 Setup Defaults                                                                                |

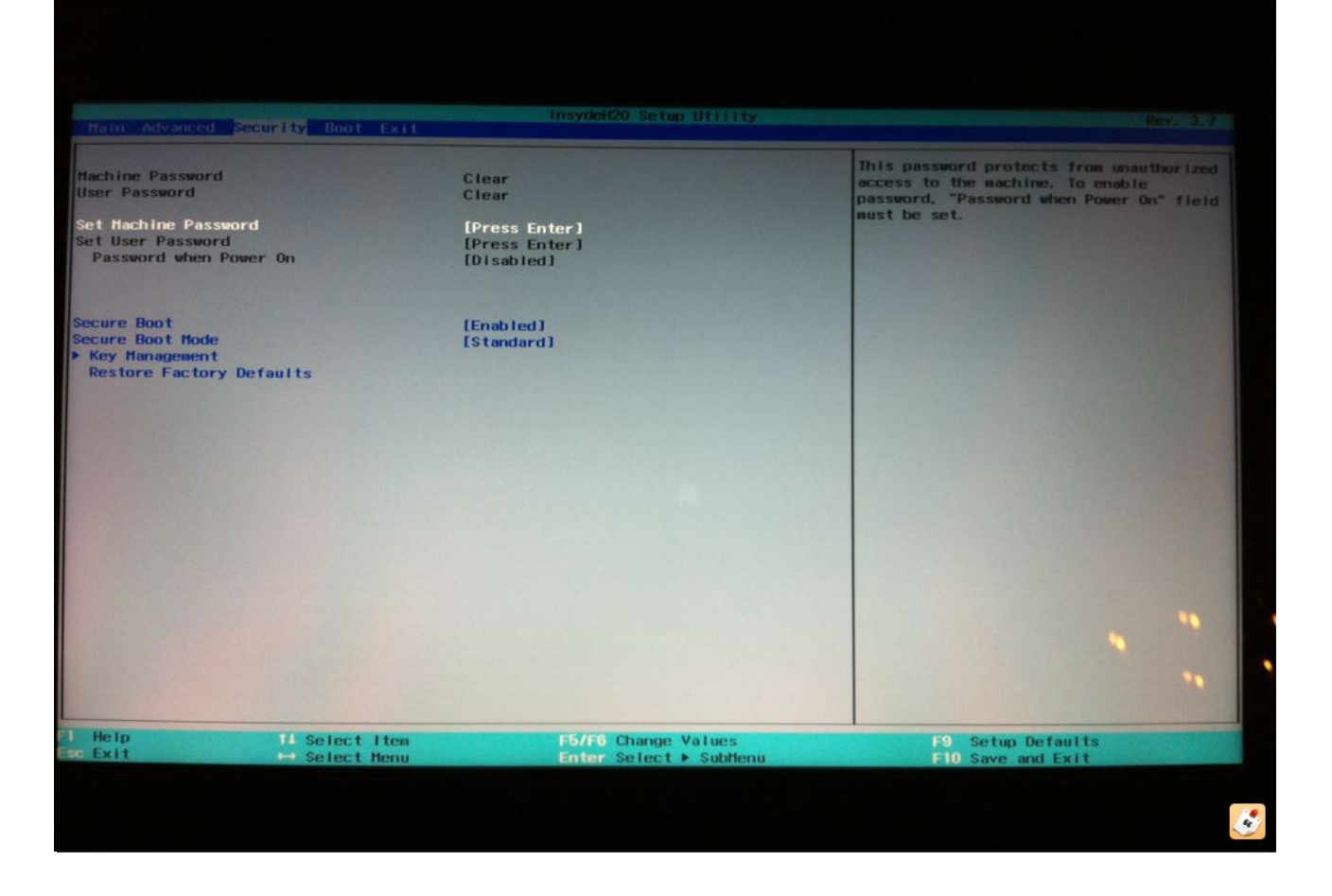

## Beitrag von "DoeJohn" vom 1. Oktober 2013, 22:51

Wenn das alles ist, was das BIOS hergibt, eher nicht!

## Beitrag von "Hacker28" vom 2. Oktober 2013, 07:13

Ist halt Sony... Gibt es wirklich keine andere Möglichkeit? Sent from my iPhone using Tapatalk - now Free

## Beitrag von "Ehemaliges Mitglied" vom 2. Oktober 2013, 07:38

Dir bleibt nur die Möglichkeit eines Mod-Bios, für einige Laptops gibt es so etwas und man kann nach dem aufspielen dieses Bios dann die Grafik abschalten.

Sent from my iPad using Tapatalk - now Free

#### Beitrag von "Hacker28" vom 3. Oktober 2013, 14:58

So, ich habe jetzt einen Installationsstick mit 10.8.5 erste 🤃 Wie sieht es unter Mountain Lion aus mit 2 GraKa's ? Habe nämlich gelesen dass der Macbook Pro bis zu 4 GraKa's gleichzeitig ansprechen kann 😎

Hab nur ein Problem, ich komme bei der Installation bis zum Apfel, der Kreis dreht sich aber irgendwann bleibt er hängen.

Wenn ich mit -x rein gehe, dann komme ich ins Installationssetup Ӱ Bei -v (ohne -x) hängt es bei:

SMC : :smcReadKeyAction ERROR: kSMCReadKeyComm/kSMCReadKeyWithSMCComm failed for Key BEMB (kSMCSuccess)

Beitrag von "T-Low" vom 3. Oktober 2013, 15:08

hast mal probiert mit XHCI Mode DISABLE im Bios und dann mit -x -v Installation zu starten? ????

P.S. -v würd ich grundsätzlich nutzen.. bis dein hacki mal läuft!! Dann siehst immer gleich woran es hängt .....

Viel Glück

## Beitrag von "DoeJohn" vom 3. Oktober 2013, 15:20

Du schreibst, "Habe nämlich gelesen dass der Macbook Pro bis zu 4 GraKa's gleichzeitig ansprechen kann"

Das hat nichts mit Optimus zu tun. Auf einem MacBook gibt es kein Optimus!!!!!!

Deshalb kann Mac OS X damit nichts anfangen! Es geht nur, wenn du die NVidia Grafik im Bios ausschalten kannst!!!!!

Sehe gerade, im Bios gibt es die Position "Discrete Grahics Adapter"! Den auf "disabled" stellen! Dann sollte die NVidia ausgeschaltet sein!

## Beitrag von "Hacker28" vom 3. Oktober 2013, 15:22

T-Low werde es mal probieren 🙂 Danke

@Trainer kann man da was machen wenn man OS X installiert hat, wie gesagt müsste sonst meine BIOS modden <sup>3</sup>

Beitrag von "DoeJohn" vom 3. Oktober 2013, 15:26

Hatte meinen Post nochmals editiert, hatte noch folgendes geschrieben:

Sehe gerade, im Bios gibt es die Position "Discrete Grahics Adapter"! Den auf "disabled" stellen! Dann sollte die NVidia ausgeschaltet sein!

| Beitrag von "Hacker28" | ' vom 3. Oktober 2013, 15:32 |
|------------------------|------------------------------|
|------------------------|------------------------------|

Okay ist disabled 😌 Ich kann trotzdem nur mit -x rein, kann man da nach er installation was machen?

## Beitrag von "toemchen" vom 3. Oktober 2013, 15:32

kann man, installiere erstmal 🙂

## Beitrag von "Hacker28" vom 3. Oktober 2013, 15:37

So die installation lief ohne Probleme 🙂 Aber wie komme ich ohne -x ins System ?

## Beitrag von "T-Low" vom 3. Oktober 2013, 16:22

Bootloader installiert???

hast schon Multibeast (neuste Version 5.5.2) drüber gejagt?

## Beitrag von "Hacker28" vom 3. Oktober 2013, 17:13

So, beim starten bekomme ich Boot0: ERROR und wenn ich mit dem Stick starte, dann komme ich zum Apfellogo und der Kreis unten dreht sich munter aber es passiert nichts... Kannst du mir helfen?

## Beitrag von "ProfA12345" vom 3. Oktober 2013, 17:41

Boote mal mit USB-Stick und tippe -v ein! Poste dann, was da kommt.

#### Beitrag von "Hacker28" vom 3. Oktober 2013, 17:56

So, bei -v hängt es hier 😌

Sent from my iPhone using Tapatalk - now Free

#### Beitrag von "DoeJohn" vom 3. Oktober 2013, 18:01

Irgend etwas mit FakeSMC.kext stimmt da nicht. Installiere FakeSMC.kext noch einmal, aber ohne Plugins!

## Beitrag von "Hacker28" vom 3. Oktober 2013, 18:09

Hab FakeSMC neu installiert und es kommt wieder der selbe Fehler... Soll ich nochmal OS X neu installieren?

Sent from my iPhone using Tapatalk - now Free

## Beitrag von "toemchen" vom 3. Oktober 2013, 18:15

du solltest FakeSMC ohne Plugins installieren 😌

## Beitrag von "Hacker28" vom 3. Oktober 2013, 21:27

So, habe jetzt nochmal alles neu ausgesetzt und easybeast installiert Bekomme jetzt wieder den Fehler... Wie meint ihr das, FakeSMC ohne Plugins zu installieren?

Sent from my iPhone using Tapatalk - now Free

## Beitrag von "TuRock" vom 3. Oktober 2013, 21:44

Nur FakeSMC auswählen ohne die FakeSMC Plugins ! s.Bild

#### Beitrag von "Hacker28" vom 4. Oktober 2013, 08:11

Habe SMC neu installiert und den extra Ordner vom Stick mal kopiert und jetzt bleibt es wenigstens nicht mehr bei SMC hangen SMC hangen haber dafür jetzt hier:

#### Beitrag von "Ehemaliges Mitglied" vom 4. Oktober 2013, 09:37

Lösch mal, den ElliottForce.... kext.

Sent from my iPad using Tapatalk - now Free

## Beitrag von "Hacker28" vom 4. Oktober 2013, 11:43

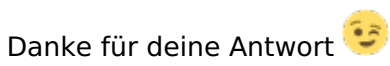

Habe die Kext gelöscht, aber SMC hat wieder irgendein Problem:

Sent from my iPhone using Tapatalk - now Free

#### Beitrag von "DoeJohn" vom 4. Oktober 2013, 12:01

Erzähle uns doch mal, was du alles mit MultiBeast installierst, bzw. was du alles angehakt hast? Am Besten mit Bild!

Mir kommt es so vor, als wenn du zuviel Kexte installiert hast!

## Beitrag von "Hacker28" vom 4. Oktober 2013, 12:04

Habe das ausgewählt:

Und halt SMC ohne Plugins neu installiert 😌

Sent from my iPhone using Tapatalk - now Free

#### Beitrag von "DoeJohn" vom 4. Oktober 2013, 12:14

EasyBeast ist zwar bequem zu installieren, aber bei mir hat es auch immer Schwierigkeiten damit gegeben. Z.B. ist in EasyBeast die FakeSMC.kext auch schon enthalten! Installiere mal folgenderweise. Nur die Kexte in den folgenden Bildern installieren. Fehlende Kexte kann man immer noch nachträglich installieren! Du mußt dafür aber neu installieren!

#### Beitrag von "Hacker28" vom 4. Oktober 2013, 14:17

Ich bekomme immer ein Fehler von Multibeast. (Die Installation ist aufgrund eines Fehlers fehlgeschlagen! Wenden sie sich an den Hersteller der Software)

Habe in den Einstellungen, bei Sicherheit, Programme aus anderen Quellen erlauben ohne Einschränkungen ausgewählt.

Hast du eine Idee woran das liegen kann?

EDIT: Habe es jetzt hinbekommer Extra Kext Wizard drüber laufen lassen

Extra Ordner vom Installation USB-Stick kopieren und

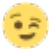

So, ElliotForceLegacy heult jetzt schon wieder rum...

Was soll ich tun?

#### Beitrag von "DoeJohn" vom 4. Oktober 2013, 14:21

Habe ich nicht geschrieben, das du den Extra-Ordner vom Stick kopieren sollst! Hast doch nach meiner Anleitung jetzt einen mit MultiBeast erstellt!

#### Beitrag von "Hacker28" vom 4. Oktober 2013, 14:22

Wird der alte dann nicht überschrieben?

#### Beitrag von "DoeJohn" vom 4. Oktober 2013, 14:24

Hast du denn nochmal neu installiert, oder MultiBeast über die alte Installation installiert!??

#### Beitrag von "Hacker28" vom 4. Oktober 2013, 14:26

Ich habe als erstes OS X komplett neu installiert. Dann habe ich Multibeast gestartet aber es kam immer wieder diese Fehlermeldung. Dann habe ich den Extra Ordner kopiert, Kext Wizard drüberlaufen lassen und die Multibeast Installation gestartet. Und dann war die Installation erfolgreich.

## Beitrag von "DoeJohn" vom 4. Oktober 2013, 14:37

Der Extra Ordner wird dadurch nicht ersetzt, die OrgChameleonBoot.plist wird aber dadurch erweitert und nicht neu geschrieben!

Den Inhalt des Extra Ordners nochmal löschen und das was auf dem zweiten Bild ist, mit MultiBeast nochmal installieren!

## Beitrag von "Hacker28" vom 4. Oktober 2013, 14:41

Jetzt kommt wieder "Die Installation ist Fehlgeschlagen"

Soll ich mal die log der Konsole anhängen?

#### Beitrag von "DoeJohn" vom 4. Oktober 2013, 14:44

Das passiert mit MultiBeast öfters. Du mußt mal eine ältere Version versuchen, damit klappt das meistens!

## Beitrag von "Hacker28" vom 4. Oktober 2013, 18:17

Habe jetzt schon 3 ältere Versionen benutzt, aber keine funktioniert 😕

EDIT: Habe die neuste Version mehrmals Installiert und irgendwann hat es funktioniert 😌 Mal schauen was mein Hacki jetzt bei -v ausspuckt 😉 So, das kam jetzt raus:

#### Beitrag von "DoeJohn" vom 4. Oktober 2013, 21:49

Ich glaube, wir sind hier komplett auf dem falschen Dampfer!

Du versuchst ja Snow Leopard zu installieren! Da mußt du natürlich MultiBeast für Snow Leopard benutzen.

Und ob deine Hardware überhaupt noch mit Snow Leopard läuft, kann ich dir auch nichtzu 100% sagen!

#### Beitrag von "Hacker28" vom 4. Oktober 2013, 22:18

Naja, eigentlich wollte ich Snow Leopard nur installieren damit ich einen Mountain Lion Stick erstellen kann, aber ich habe Snow Leopard dann auf dem Rechner installiert Also versuche ich nur noch ML auf meinem Lappi zum laufen zu bringen Würdet ihr mir trotzdem weiterhelfen?

Sent from my iPhone using Tapatalk - now Free

#### Beitrag von "DoeJohn" vom 4. Oktober 2013, 22:26

Klar würden wir, aber ich weiß im Moment nicht weiter! Könnte sein, das es auf dem Notebook scheitert! Sony Vaio ist immer so eine Sache, weil Sony auch immer eigene Brötchen backt!

## Beitrag von "Hacker28" vom 6. Oktober 2013, 14:23

Gute Neuigkeiten! Konnte das Problem lösen! Ich habe mit MultiBeast ein AppleACPIPlatform Rollback zu 10.8.1 gemacht und es hängt nun nicht mehr bei Elliot oder SMC

Jetzt hängt es aber bei

Code

1. \*\*\*\* {IOBluetoothHClController}{SearchForTransportEventTimeOutHandler} -- Missing Bluetooth Controller Transport!

Weiß jemand Rat?

## Beitrag von "toemchen" vom 6. Oktober 2013, 14:29

Er hängt bei "DSMOS has arrived" Das liegt wahrscheinlich an deiner Grafik. Versuche mal mit GraphicsEnaber=No Zu Booten. Alternativ mal eine neuere FakeSMC installieren -kann diesen Fehler auch beheben

Sent from my iPhone 4s using Tapatalk

## Beitrag von "Hacker28" vom 6. Oktober 2013, 14:46

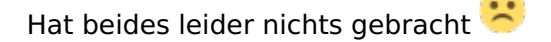

## Beitrag von "DoeJohn" vom 6. Oktober 2013, 14:57

Ist die NVidia-Grafik tatsächlich im Bios deaktiviert, oder hat sich das Bios zurückgesetzt? Schau nochmal nach!

Versuche mal mit "PCIRootUID=0 -x" zu booten, evtl. zusätzlich noch mit GraphicsEnabler=Yes !

## Beitrag von "Hacker28" vom 6. Oktober 2013, 15:11

Also das BIOS hat sich nicht zurückgesetzt 😌

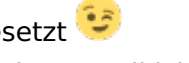

Soll ich bei PCIRootUID=0 das -x eingeben? Weil ich komme ja auch so mit -x ins System. Wenn ich nur PCIRootUID=0 -v eingebe bekomme ich nachdem alles durchgelaufen ist einen Blackscreen. (Sollte ja dann eigentlich der Anmeldebildschirm kommen) Und wenn ich zusätzlich GraphicsEnabler=Yes eingebe auch

Mal eine dämliche Frage am Rande, was bewirkt PCIRootUID=0?

## Beitrag von "Dr. Ukeman" vom 6. Oktober 2013, 15:24

Es teilt OSX mit wo deine Grafikakrte zu finden ist

## Beitrag von "Hacker28" vom 6. Oktober 2013, 15:48

Okay, danke 😌 Soll ich mal PCIRootUID=1 usw. probieren?

## Beitrag von "Dr.Stein" vom 6. Oktober 2013, 17:17

Ja versuch die mal PCIRootUID=0 -v PCIRootUID=1 -v

#### Beitrag von "Hacker28" vom 6. Oktober 2013, 17:33

Funktionieren beide leider nicht 😕

## Beitrag von "TuRock" vom 6. Oktober 2013, 17:46

Du könntest noch npci=0x3000 dazu hängen !

Code

1. -v npci=0x3000 PCIRootUID=0 oder 1

Edit: es wäre schön zu wissen was das für CPU das genau ist (Intel i7 3XXX)

#### Beitrag von "Hacker28" vom 6. Oktober 2013, 18:04

-v npci=0x3000 PCIRootUID=0 ---> Blackscreen-v npci=0x3000 PCIRootUID=1 ---> Hängt sich bei \*\*\*\*{IOBluetoothHCIController}{SearchForTransportEventTimeOutHandler} -- Missing Bluetooth

Controller Transport! auf. Habe den Intel Core i7 - 3537U

## Beitrag von "TuRock" vom 6. Oktober 2013, 18:10

OK, und jetzt gibst du das hier ein :

Code

1. -f -v npci=0x3000 PCIRootUID=0 dart=0

## Beitrag von "Hacker28" vom 6. Oktober 2013, 18:16

Leider schon wieder ein Blackscreen 😕

## Beitrag von "toemchen" vom 6. Oktober 2013, 18:20

Kannst du mal bitte die genaue Bezeichnung deines Laptop's preisgeben? Die Dinger sind echt für Hackintosh's nicht ausgelegt 😕

## Beitrag von "TuRock" vom 6. Oktober 2013, 18:23

Ja, das würde mich auch interessieren, was für Bezeichnung hat dein Vaio, und du versuchst auf aktuelle Hardware SL zu installieren ob das funktioniert !?

#### Beitrag von "Hacker28" vom 6. Oktober 2013, 18:30

Nein nicht SL 😌

Genau genommen versuche ich ML ohne Abgesicherten Modus zu starte P Installiert ist es auch schon.

Ich wollte am Anfang SL installieren, damit ich mit UniBeast ein bootbaren Stick mit ML erstellen kann. Aber weil es auf meinem Lappi nicht ging, habe ich es auf meinem Rechner installiert und dort den Stick erstellt. Ich versuche die ganze Zeit ohne -x zu starten Ich habe ein Sony VAIO SVF15A1S2ES

## Beitrag von "TuRock" vom 6. Oktober 2013, 18:38

Ändere mal Überschrift, das ist verwirrend !

Edit: OK, installiere mal mit Multibeast mit diese einstellungen s.Bilder !

#### Beitrag von "Hacker28" vom 6. Oktober 2013, 18:50

Wird gemacht 😉

Ich konnte alles installieren bis auf die Bootoptions 1080p Display, da kommt immer Installation fehlgeschlagen (Habe alles einzeln installiert)

Hängt auch wieder an der selben Stelle 😕 Was hat es mit dem Bluetooth Controller auf sich?

#### Beitrag von "toemchen" vom 6. Oktober 2013, 18:53

kommst du nach dieser Installation jetzt normal ins System?

Edit: wenn es die gleiche Fehlermeldung ist wie auf den Bild, dann liegt es nicht am Bluetooth Controller sondern an deiner Grafik

## Beitrag von "Hacker28" vom 6. Oktober 2013, 18:57

Hm, habt ihr noch eine Idee?

Sent from my iPhone using Tapatalk - now Free

## Beitrag von "TuRock" vom 6. Oktober 2013, 18:57

Oder, du musst die NullCPUPowerManagement.kext aus S/L/E Ordner entfernen !

#### Beitrag von "toemchen" vom 6. Oktober 2013, 19:00

eventuell mal eine DSDT erstellen und an hängen.eventuell können TuRock und/oder Griven mal nen Blick drauf werfen.

Habe jetzt mal das Netz befragt und scheinbar gibt es bis jetzt kein Notebook mit deiner Hardware die unter OSX läuft (Auf die neuen Vaio's bezogen)

Von meiner Seite her muss ich wohl leider passen. Tut mir leid

## Beitrag von "TuRock" vom 6. Oktober 2013, 19:02

Das ganze sollte auch ohne DSDT funktionieren !

Edit: Falls das immer noch nicht funktioniert, versuch bitte die Patched AppleIntellCPUPowermanagement.kext aus Multibeast !

#### Beitrag von "Hacker28" vom 6. Oktober 2013, 19:05

Ich werde mal probiere die NullCPUPower. zu entfernen 😌 Erstatte euch morgen Bericht 🙂 Bis dann

Sent from my iPhone using Tapatalk - now Free

## Beitrag von "Unwesen" vom 6. Oktober 2013, 19:27

Schon mal ne vernünftige SMBios versucht??? zB MacBookPro > 11 MacPro 5.x geht fast nie und ohne DSDT-mod nicht mit HD4000, die wiederrum erst ab 10.8.x läuft.....

## Beitrag von "Hacker28" vom 9. Oktober 2013, 18:38

Ich hab das nicht ganz verstanden. Könntest du mir dabei helfen?

## Beitrag von "Dr. Ukeman" vom 9. Oktober 2013, 18:41

Mit Chameleonwizard kannst du die SMBIOS setzen.

#### Beitrag von "Hacker28" vom 10. Oktober 2013, 14:23

Was soll ich alles auswählen?

## Beitrag von "Ehemaliges Mitglied" vom 10. Oktober 2013, 14:38

Bei einem Laptop solltest Du mit einer HD4000 die Systemdefinition MacBookPro 8.1 auswählen.

Sent from my iPad using Tapatalk - now Free

#### Beitrag von "Hacker28" vom 10. Oktober 2013, 15:52

Hat leider beides nichts gebracht 😕

## Beitrag von "Ehemaliges Mitglied" vom 10. Oktober 2013, 16:03

Bei enem BlackScreen könntest Du noch dies hier probieren: EDID anpassen

#### Beitrag von "Hacker28" vom 10. Oktober 2013, 16:06

Es ist ja kein Blackscreen es hängt immer bei dem Bluetoothcontroller. Ihr sagt es hat was mit der Grafik zutun, aber was hat es mit dem Bluetoothcontroller auf sich?

## Beitrag von "TuRock" vom 10. Oktober 2013, 16:14

Könntest du nochmals mit -v booten und Foto davon machen, Danke !

Bluetoothcontroller hat nichts zu bedeuten, Warnung kommt weiter oben mit " AICP : unknown CPU model 0x3a " Genau das hat was mit deine CPU und mit HD4000 zu tun !

#### Beitrag von "Hacker28" vom 10. Oktober 2013, 16:18

Sent from my iPhone using Tapatalk - now Free

## Beitrag von "TuRock" vom 10. Oktober 2013, 16:29

Gib mal beim booten das hier ein :

Code

1. -x -f -v GraphicsEnabler=No PCIRootUID=0 npci=0x3000

#### Beitrag von "Hacker28" vom 10. Oktober 2013, 16:38

Jetzt bleibt es hier stehen:

Sent from my iPhone using Tapatalk - now Free

## Beitrag von "TuRock" vom 10. Oktober 2013, 16:48

OK, und was passiert wenn du das ganze mit GraphicsEnabler=Yes versuchst ?

## Beitrag von "Hacker28" vom 10. Oktober 2013, 16:52

Dann wird mein Laptop panisch 😂 :

Sent from my iPhone using Tapatalk - now Free

#### Beitrag von "TuRock" vom 10. Oktober 2013, 16:56

Kannst du auf deinem Stick die kext Dateien installieren/ersetzen !

## Beitrag von "Hacker28" vom 10. Oktober 2013, 16:58

Auf meinem Stick? Oder auf meinem Laptop?

## Beitrag von "TuRock" vom 10. Oktober 2013, 17:00

hmm.. eigentlich Laptop, kannst du das ?

## Beitrag von "Hacker28" vom 10. Oktober 2013, 17:01

Ich stelle zwar blöde Fragen, aber das bekomme ich hin 😂

#### Beitrag von "TuRock" vom 10. Oktober 2013, 17:02

Super, schön das du mit denkst ... 🖕

## Beitrag von "Hacker28" vom 10. Oktober 2013, 17:06

So, mit welchen Bootoptionen soll ich starten?

## Beitrag von "TuRock" vom 10. Oktober 2013, 17:09

am besten mal mit -v !

## Beitrag von "Hacker28" vom 10. Oktober 2013, 17:12

Sent from my iPhone using Tapatalk - now Free

#### Beitrag von "TuRock" vom 10. Oktober 2013, 17:26

boote mal mit :

Code

1. -f -v GraphicsEnabler=No

## Beitrag von "Hacker28" vom 10. Oktober 2013, 17:45

Sent from my iPhone using Tapatalk - now Free

## Beitrag von "TuRock" vom 10. Oktober 2013, 18:33

Also, irgendwie wird deine onboard Grafik nicht richtig erkannt! Versuch mal nach dieser <u>Anleitung</u>, vielleicht hilft dir das weiter! Benutze die default HD4000 Mobile igpm ! ( xxx009 )

## Beitrag von "DoeJohn" vom 10. Oktober 2013, 18:37

Hallo User, hallo Mod,

ich habe mal alle Suchkriterien des Notebooks, wie Notebookname, Prozessor usw. in Google eingegeben. Das was man in Bezug auf Hackintosh lesen kann ist folgendes:

Wenn überhaupt, haben es die User nur mit Snow Leopard hinbekommen. Sie schreiben auch, das es immer in einem Blackscreen endet, wenn man Lion oder Mountain Lion installiert. Das soll wohl angeblich nur auf den Sony Vaio Notebooks ein großes Problem sein! Habe nirgends etwas gefunden, wo es einer geschafft hat auf diesem oder ähnlichen Sony Vaio Notebook Mountain Lion zu installieren!

## Beitrag von "Hacker28" vom 11. Oktober 2013, 15:06

Okay,

Und wie bekomme ich Snow Leopard auf mein Hackintosh? Habe die Retail DVD hier.

Sent from my iPhone using Tapatalk - now Free